# Installazione di Ubuntu su una macchina Virtual Box

Prima di tutto è necessario accertarsi che la nostra macchina virtuale abbia le giuste caratteristiche:

- Il processore deve avere le funzionalità estese abilitate
- La memoria deve essere sufficiente e proporzionata alle possibilità della macchina reale
- La memoria video deve consentire almeno una risoluzione di 1024x768 a 32 bit
- •Il disco fisso deve avere una capacità sufficiente a contenere il sistema Operativo e deve essere rapportato allo spazio a disposizione

## 😳 Ubuntu1 - Impostazioni

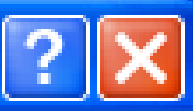

|              | Generale           | Sistema                                                                                                    |
|--------------|--------------------|----------------------------------------------------------------------------------------------------|
| 9            | Sistema            |                                                                                                    |
|              | Schermo            | Scheda <u>m</u> adre <u>P</u> rocessore <u>Accel</u> erazione                                                                                                    |
| ۵ (          | Dischi fissi       | Processore(i):                                                                                                    |
| <b>(</b>     | CD/DVD-ROM         | 1 CPU 32 CPU                                                                                                    |
| E F          | Floppy             | Funzionalità estese: 🔽 Abilita PAE/NX                                                                                                    |
| <b>₽</b> ₽ / | Audio              |                                                                                                    |
| 🗗 Р          | Rete               |                                                                                                    |
| 🔊 F          | Porte seriali      |                                                                                                    |
| Ø (          | USB                |                                                                                                    |
|              | Cartelle condivise |                                                                                                    |
|              |                    |                                                                                                    |
|              |                    |                                                                                                    |
|              |                    | Seleziona una categoria di impostazioni dall'elenco sul lato sinistro e sposta il<br>puntatore del mouse su un elemento delle impostazioni per ottenere ulteriori<br>informazioni. |

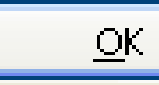

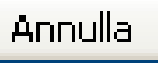

Ajuto

## 😂 Ubuntu1 - Impostazioni

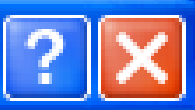

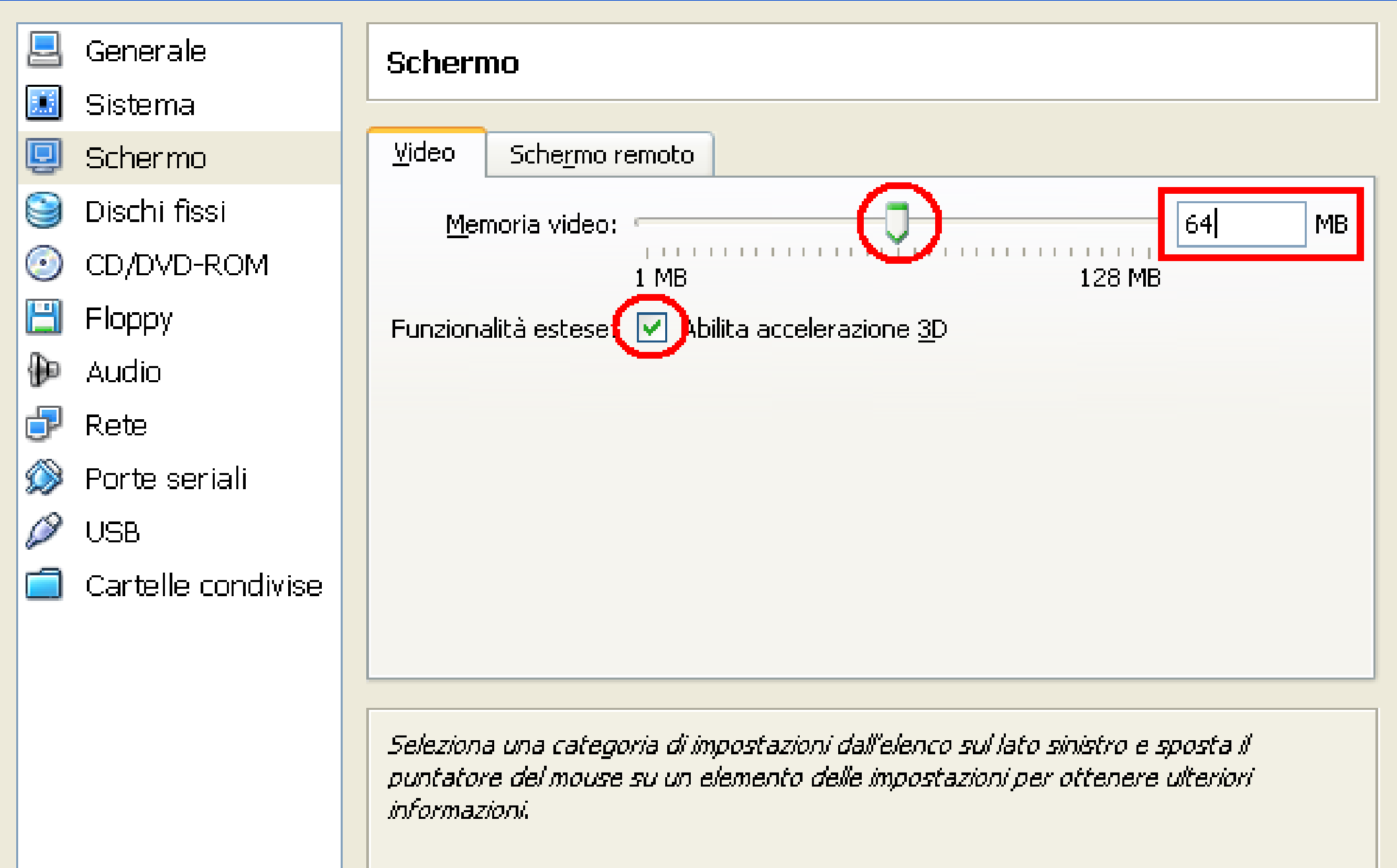

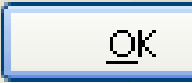

# 쭏 VirtualBox - Informazioni

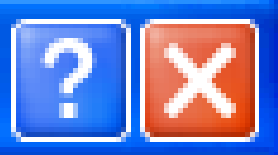

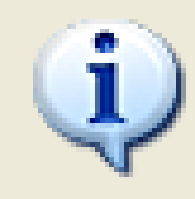

La finestra della macchina virtuale è ottimizzata per lavorare in modalità colore a **32 bit**, ma la qualità del colore dello schermo virtuale è impostata attualmente a **16 bit**.

Apri la finestra delle proprietà dello schermo nel sistema guest e scegli una modalità di colore a **32 bit**, se disponibile, per ottenere le migliori prestazioni dal sottosistema video virtuale.

#### Aumentare la memoria vidoe a disposizione

- **Nota**: alcuni sistemi operativi, come OS/2, possono lavorare effettivamente in modalità 32 bit, ma la segnalano come 24 bit (16 milioni di colori). Puoi provare a selezionare una qualità di colore diversa per vedere se questo messaggio scompare, oppure semplicemente disabilitare il messaggio ora se sei sicuro che la qualità di colore richiesta (32 bit) non sia disponibile nel sistema guest.
  - Non mostrare ancora questo messaggio

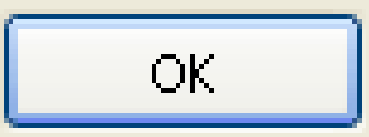

Per effettuare l'installazione occorre montare un CD virtuale sulla macchina Il CD può contenere invece di un CD reale, l'immagine ISO corrispondente

#### ♥ Sun VirtualBox

#### File Macchina Aiuto

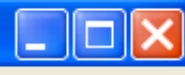

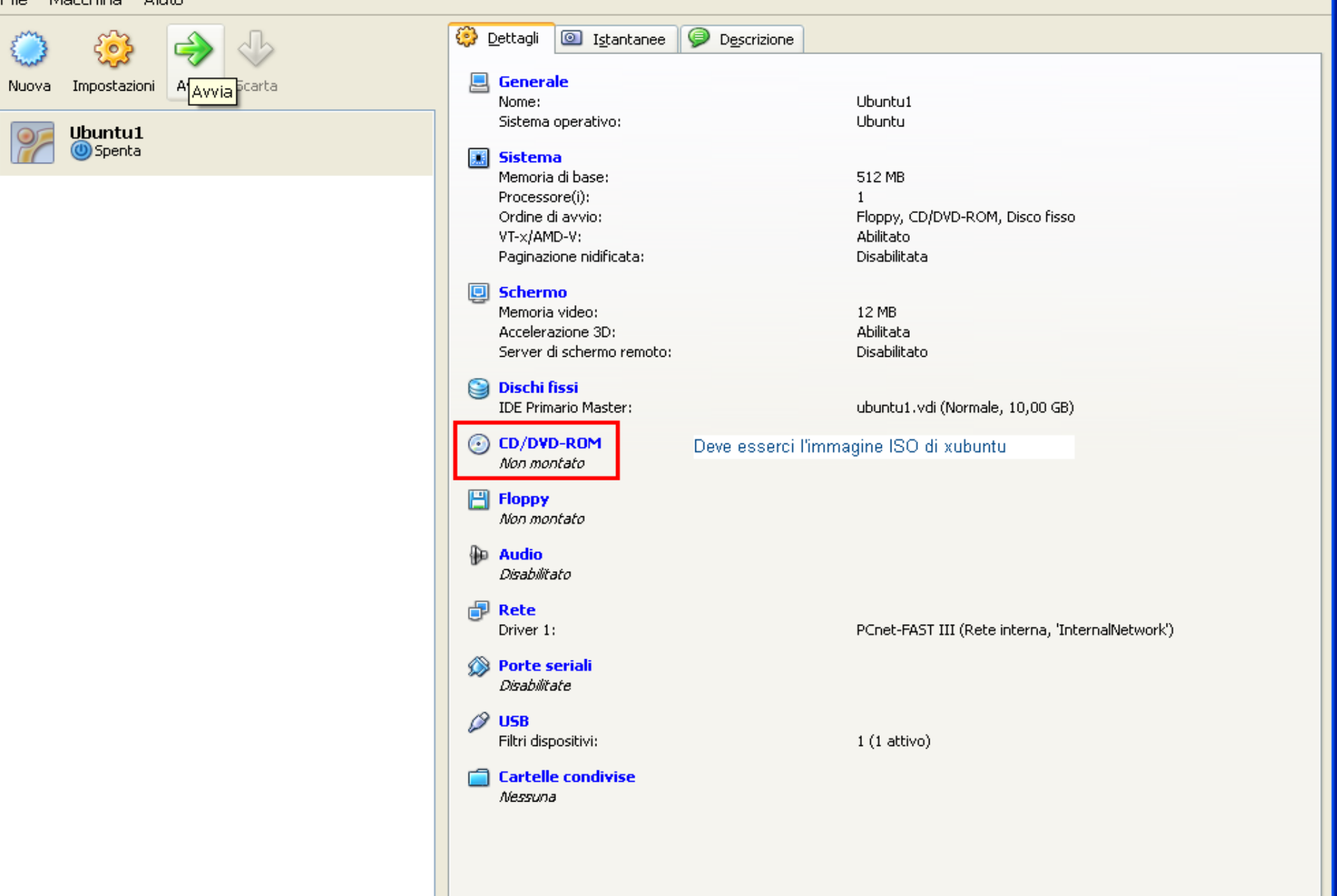

## Gestore supporti virtuali

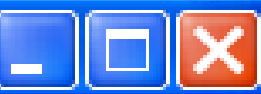

| Azioni                                                                                                    |                         |
|----------------------------------------------------------------------------------------------------|-------------------------|
| Image: Nuovo Image: Nuovo I |                         |
| 😂 <u>Di</u> schi fissi 💿 Immagini <u>C</u> D/DVD 💾 Immagini <u>f</u> loppy                                                                                                    |                         |
| Nome                                                                                                    | 🔶 Dimensione 📗          |
|                                                                                                    |                         |
|                                                                                                    |                         |
|                                                                                                    |                         |
|                                                                                                    |                         |
|                                                                                                    |                         |
|                                                                                                    |                         |
|                                                                                                    |                         |
| Posizione:<br>Coppesso a:                                                                                                    |                         |
|                                                                                                    |                         |
|                                                                                                    | <u>OK</u> <u>A</u> juto |

## Seleziona un file immagine di CD/DVD-ROM

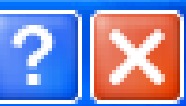

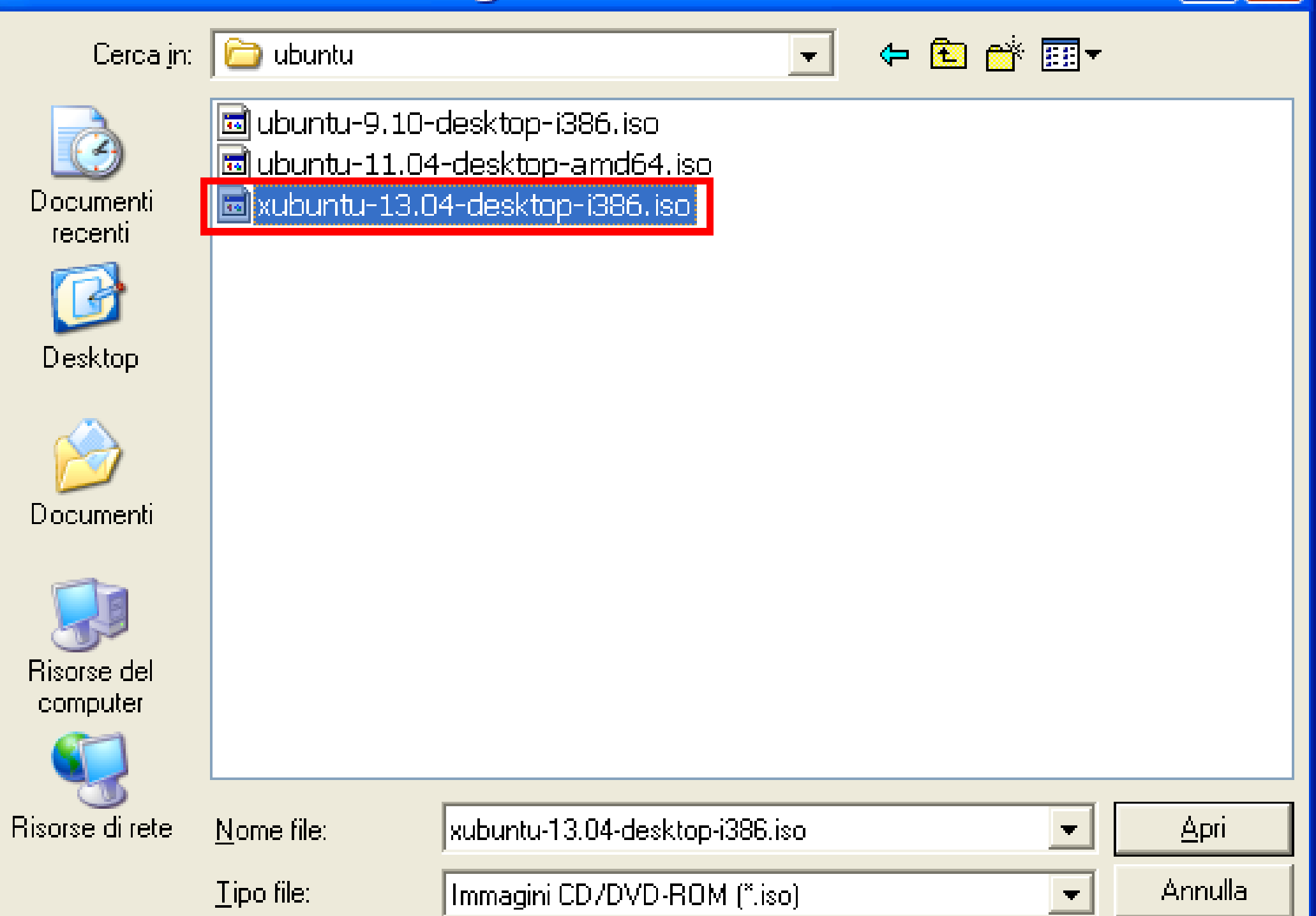

## Gestore supporti virtuali

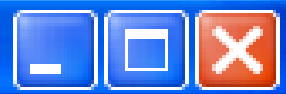

| a concerte pappe                                       |                                                |                          |
|--------------------------------------------------------|------------------------------------------------|--------------------------|
| Azioni                                                 |                                                |                          |
| Nuovo Aggiungi Rimu                                    | ovi Rilascia Aggiorna                          |                          |
| 일 <u>D</u> ischi fissi 💿 Imma                          | agini <u>C</u> D/DVD 💾 Immagini <u>f</u> loppy |                          |
| Nome                                                   |                                                | 🔶 Dimensione             |
| <sup>i</sup> xubuntu-13.04-des                         | ktop-i386.iso                                  | 789,00 MB                |
|                                                        |                                                |                          |
|                                                        |                                                |                          |
|                                                        |                                                |                          |
|                                                        |                                                |                          |
|                                                        |                                                |                          |
|                                                        |                                                |                          |
|                                                        |                                                |                          |
| Posizione: C:\ISO\ubu<br>Connesso a: <i>Non connes</i> | intu\xubuntu-13.04-desktop-i386.iso<br>sso     |                          |
|                                                        |                                                | <u>O</u> K <u>Ai</u> uto |

# Avvio dell'installazione

A questo punto si può avviare la macchina virtuale

Attenzione al tasto di passaggio dalla macchina virtuale a quella reale: quando vi posizionate con il mouse sulla finestra della macchina, automaticamente mouse e tastiera vengono collegate alla macchina virtuale Per uscire bisogna premere il tasto CRTL destro, questo sblocca sia il mouse che la tastiera

# 쭏 VirtualBox - Informazioni

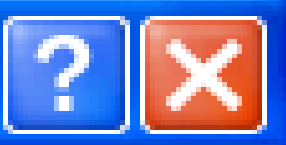

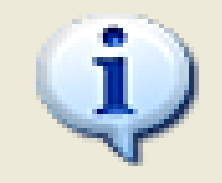

L'opzione **Acquisizione automatica della tastiera** è attiva. La macchina virtuale **acquisirà** automaticamente la tastiera ogni volta che la finestra della MV è attiva e la renderà indisponibile alle applicazioni in esecuzione sulla macchina host: quando la tastiera è acquisita, tutte le combinazioni di tasti (incluse quelle di sistema come Alt-Tab) saranno inviate alla MV.

Puoi premere il **tasto host** in qualunque momento per **liberare** la tastiera e il mouse (se acquisiti) e restituirli alle solite operazioni. Il tasto host assegnato è mostrato nella barra di stato nella parte bassa della finestra della macchina virtuale, accanto all'icona D. Questa icona, insieme a quella del mouse posizionata accanto, indica lo stato di acquisizione della tastiera e del mouse.

Il tasto host è definito attualmente come CTRL (DESTRA)

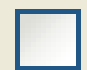

Non mostrare ancora questo messaggio

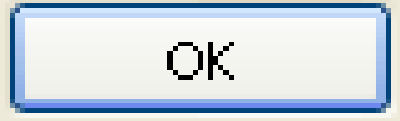

## ATTENZIONE: Per avviare la macchina da CD bisogna entrare nel BIOS virtuale e scegliere il supporto di avvio

Quindi è necessario essere veloci nel premere F12

#### Ubuntu1 [In esecuzione] - Sun VirtualBox

VirtualBo

Macchina Dispositivi Aiuto

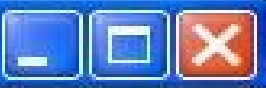

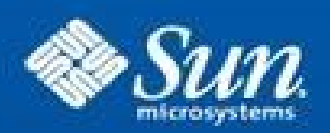

## Sun<sup>™</sup> VirtualBox

Copyright © 2009 Sun Microsystems, Inc. All rights reserved. Press (F12) to select boot device.

😂 💽 🗗 🥟 🚞 💭 🛛 🖉 CTRL (DESTRA)

| Working [In esecutione] - Sun VirtualBox                |  |
|---------------------------------------------------------|--|
| Macchina Dispositivi Aiuto                              |  |
| VirtualBox temporary boot device selection              |  |
| Detected Hard disks:                                    |  |
| IDE controller:                                         |  |
| 1) Primary Master                                       |  |
| Other boot devices:<br>f) Floppy<br>c) CD-ROM<br>I) LAN |  |
| b) Continue booting                                     |  |
|                                                         |  |
|                                                         |  |
|                                                         |  |

😂 💽 🗗 🖉 🗐 🔟 🕼 🖭 CTRL (DESTRA) 🔬

#### <u>Decinentiano nidificeter</u>

### Ubuntu1 [In esecuzione] - Sun VirtualBox

Macchina Dispositivi Aiuto

Xubuntu 13.04

• • •

🥞 💿 🗗 🖉 🚍 🔟 | 🥝 💽 CTRL (DESTRA) 🔬

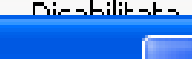

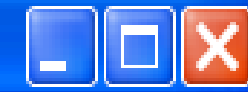

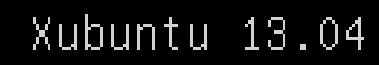

. . . . [ 41.710760] piix4\_smbus 0000:00:0 7.0: SMBus base address uninitialized – upgrade BIOS or use force\_addr=0xaddr

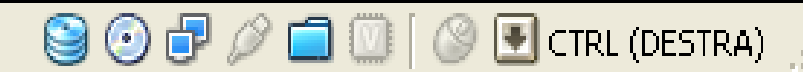

Română

Macchina Dispositivi Aiuto

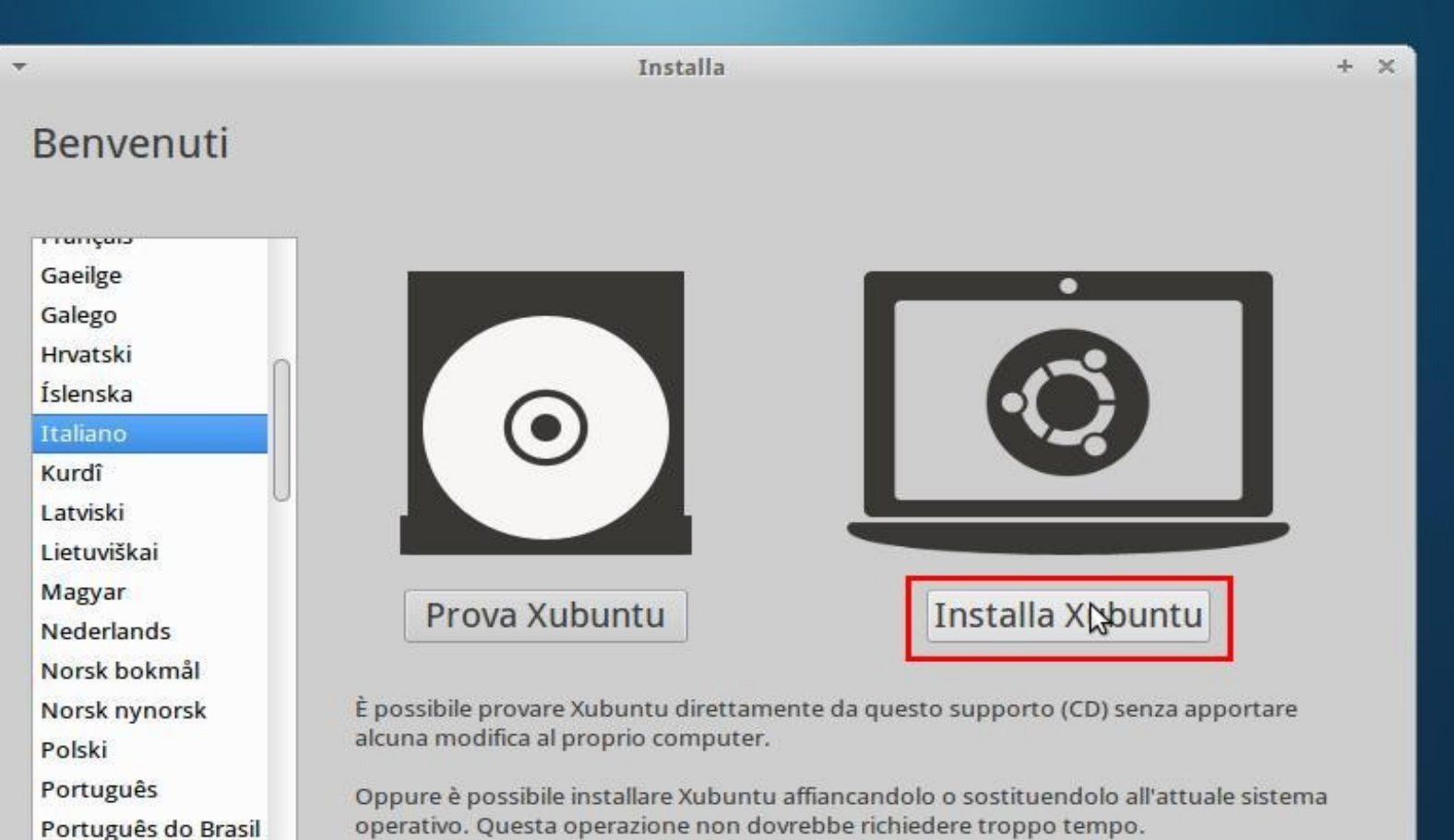

operativo. Questa operazione non dovrebbe richiedere troppo tempo.

#### 000000

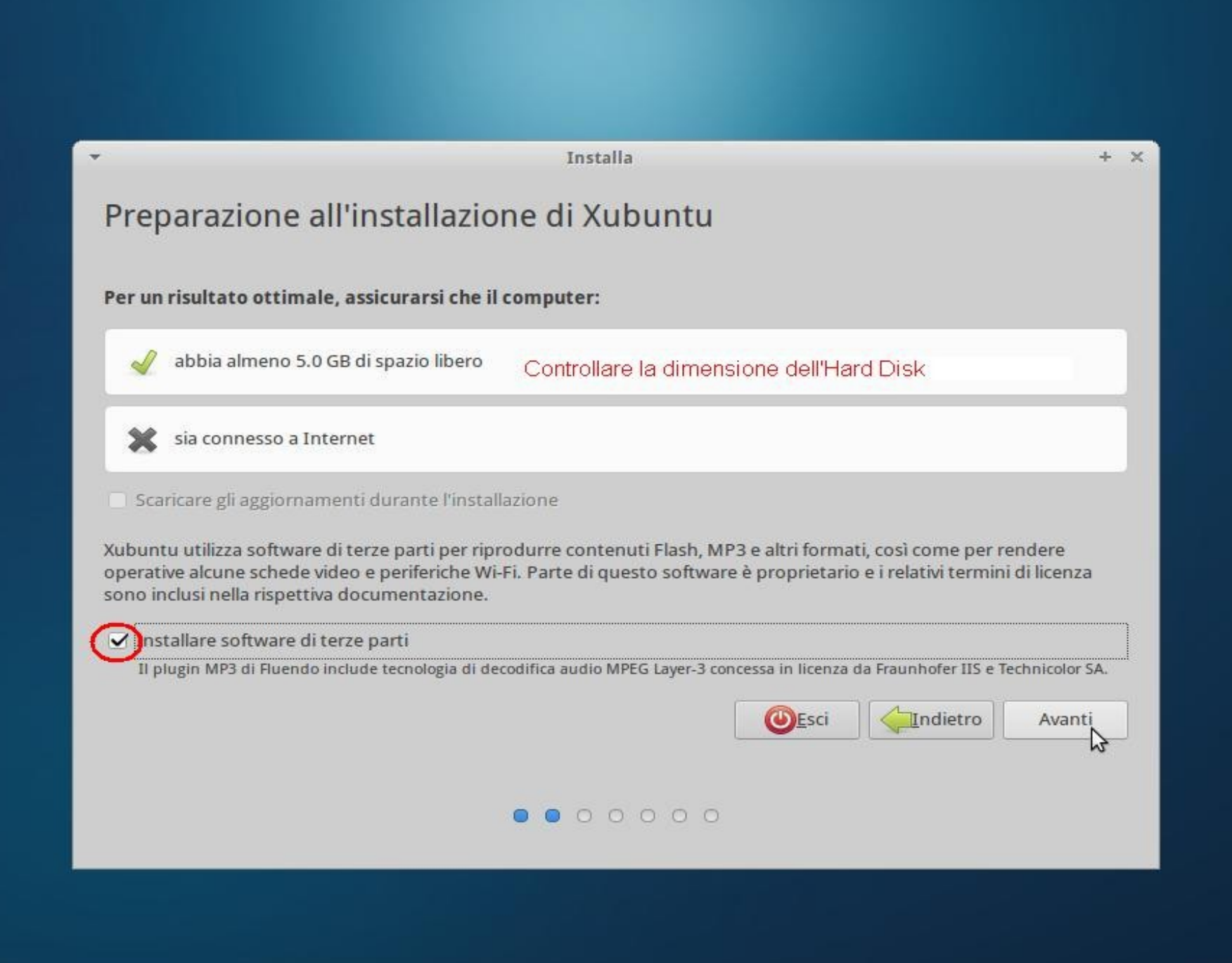

# Partizionamento disco

Faremo una installazione personalizzata usando diverse partizioni dove collocare le diverse parti del file system di Ubuntu

E' possibile anche installare Windows in una di queste partizioni, però in questo caso dopo aver creato le partizioni, bisogna installare Windows per primo, per evitare che il suo boot loader cancelli quello di Linux

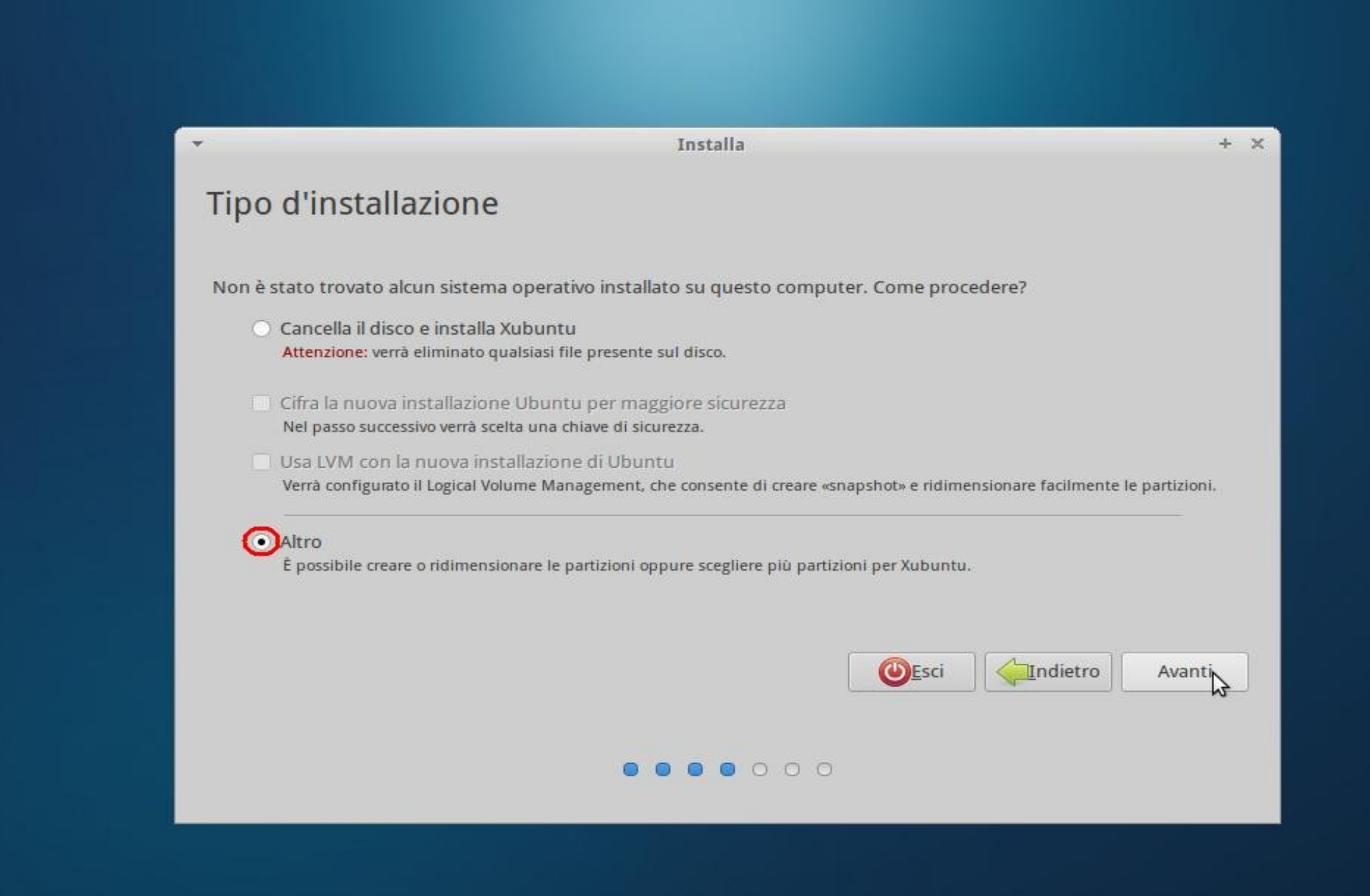

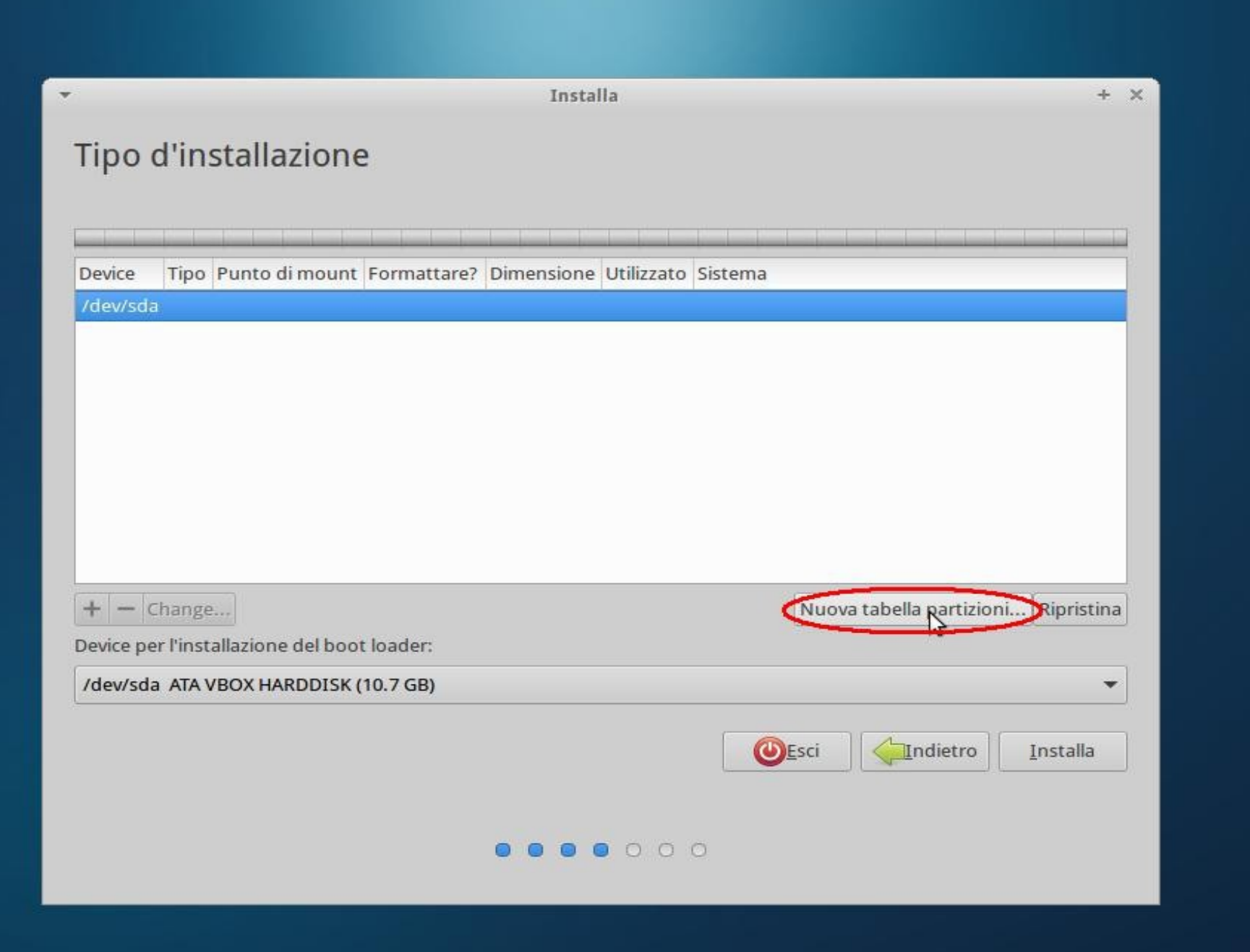

😂 💿 🗗 🖉 🚍 🛄 🕼 🕑 🖪 CTRL (DESTRA) 💡

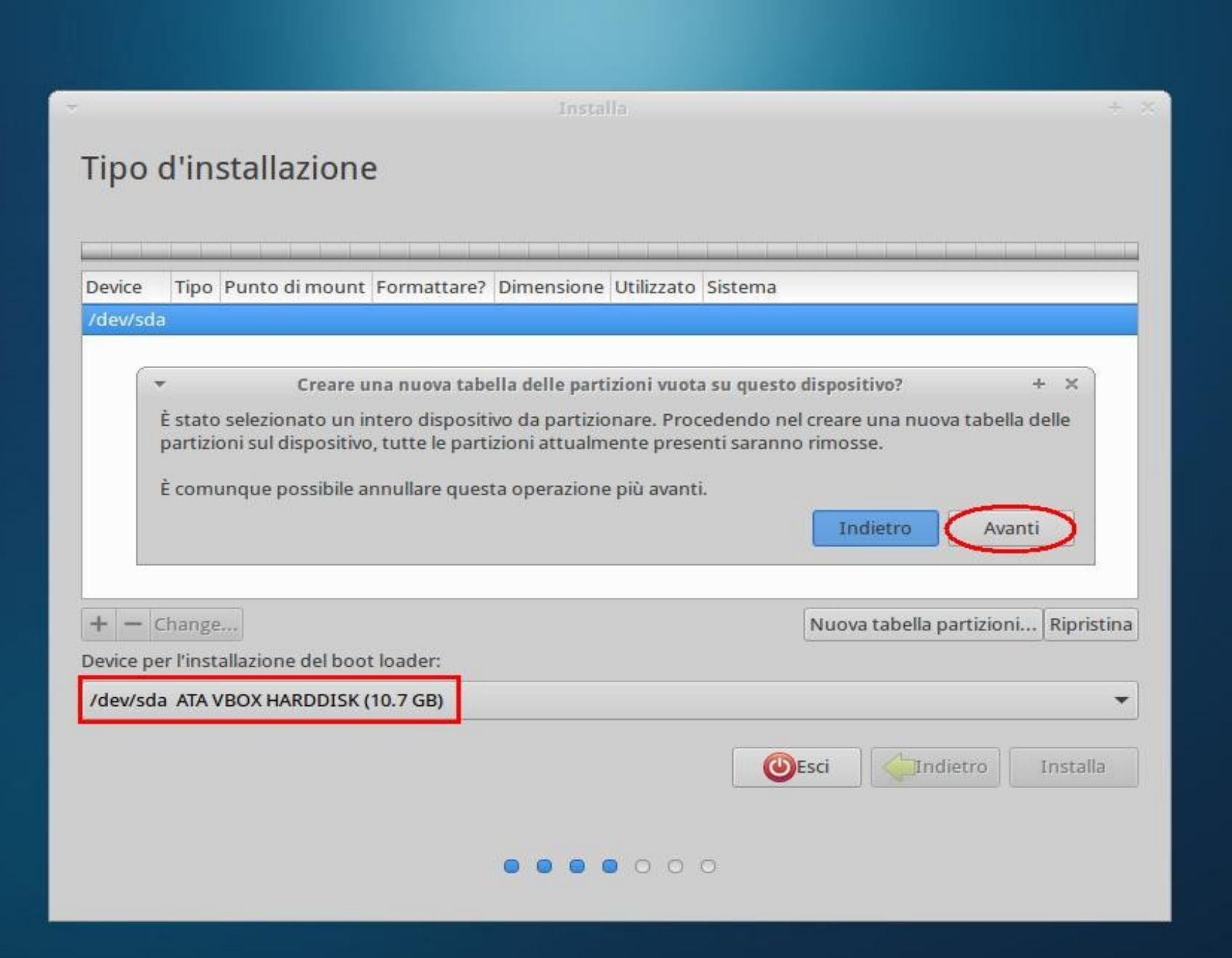

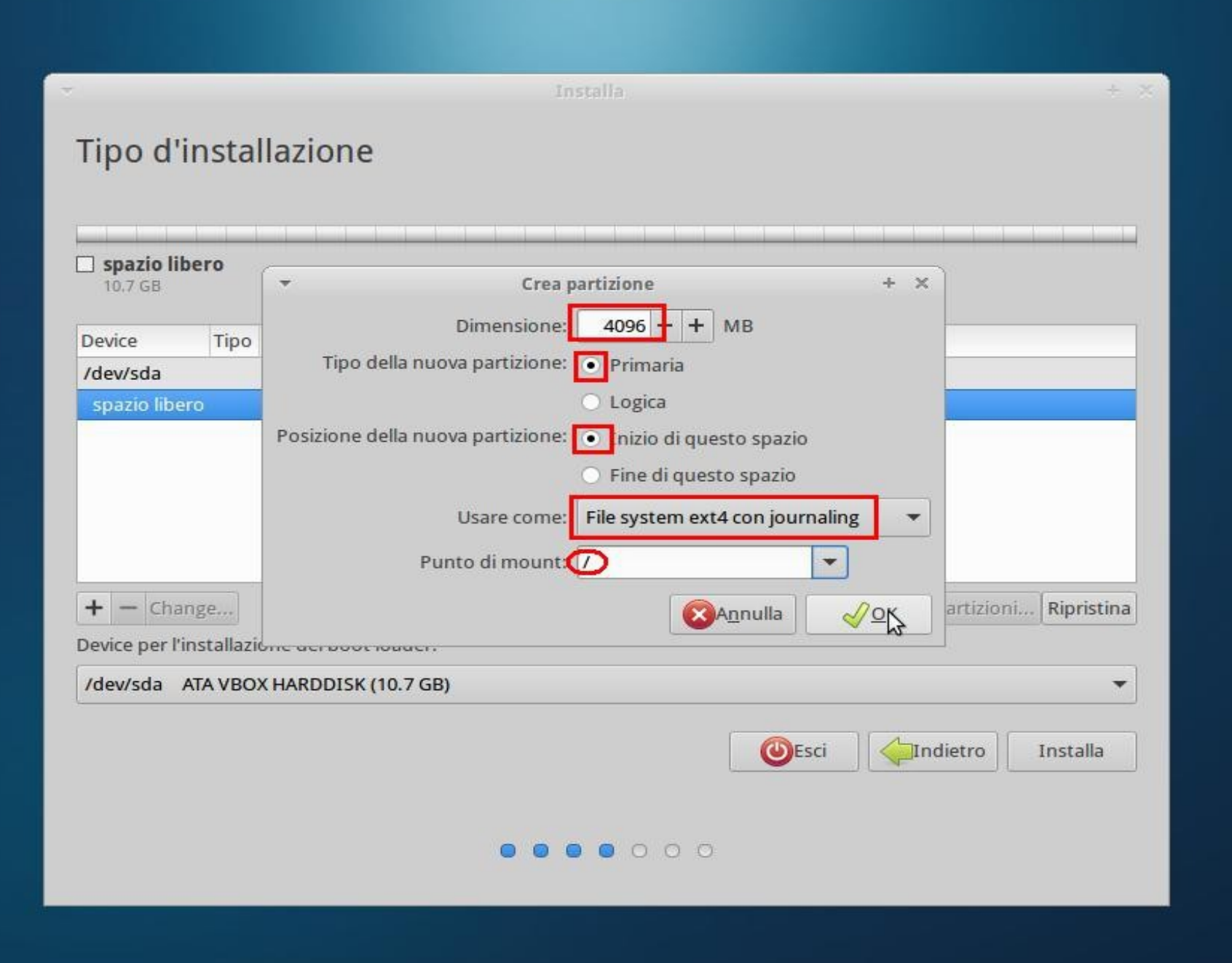

😂 💽 🗗 🖉 🚍 🛄 🛛 🖉 💽 CTRL (DESTRA)

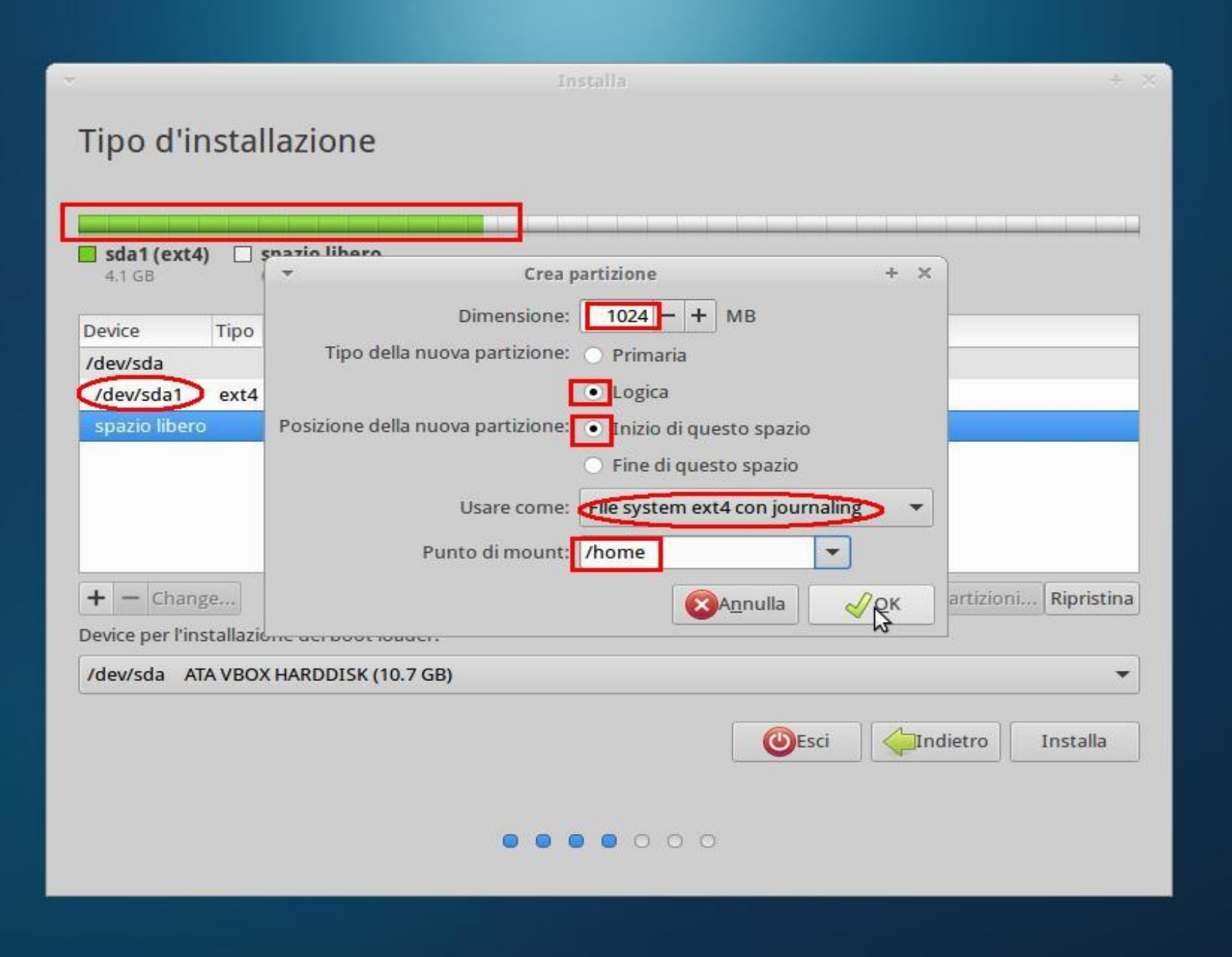

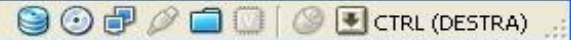

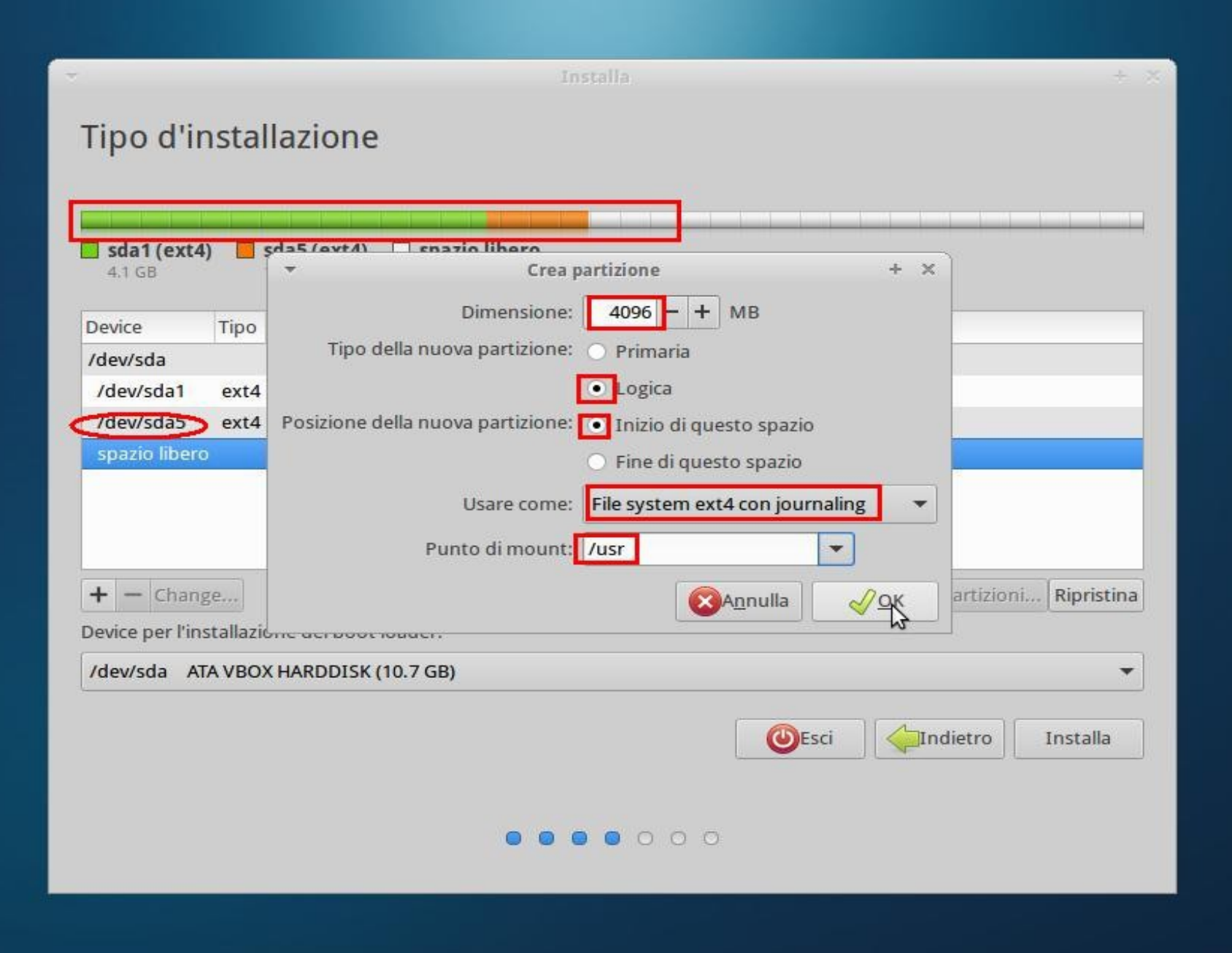

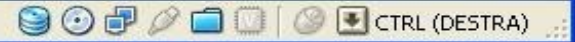

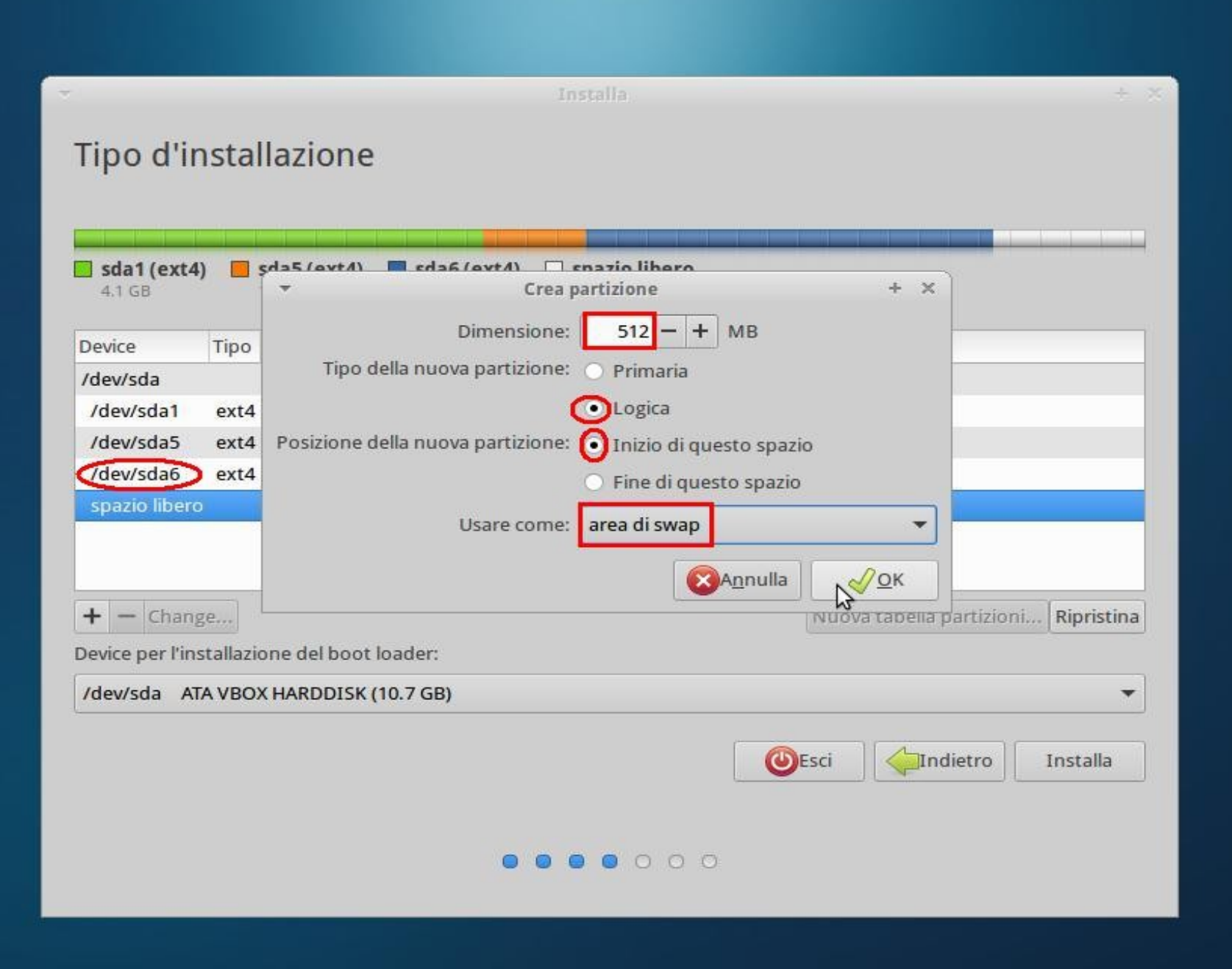

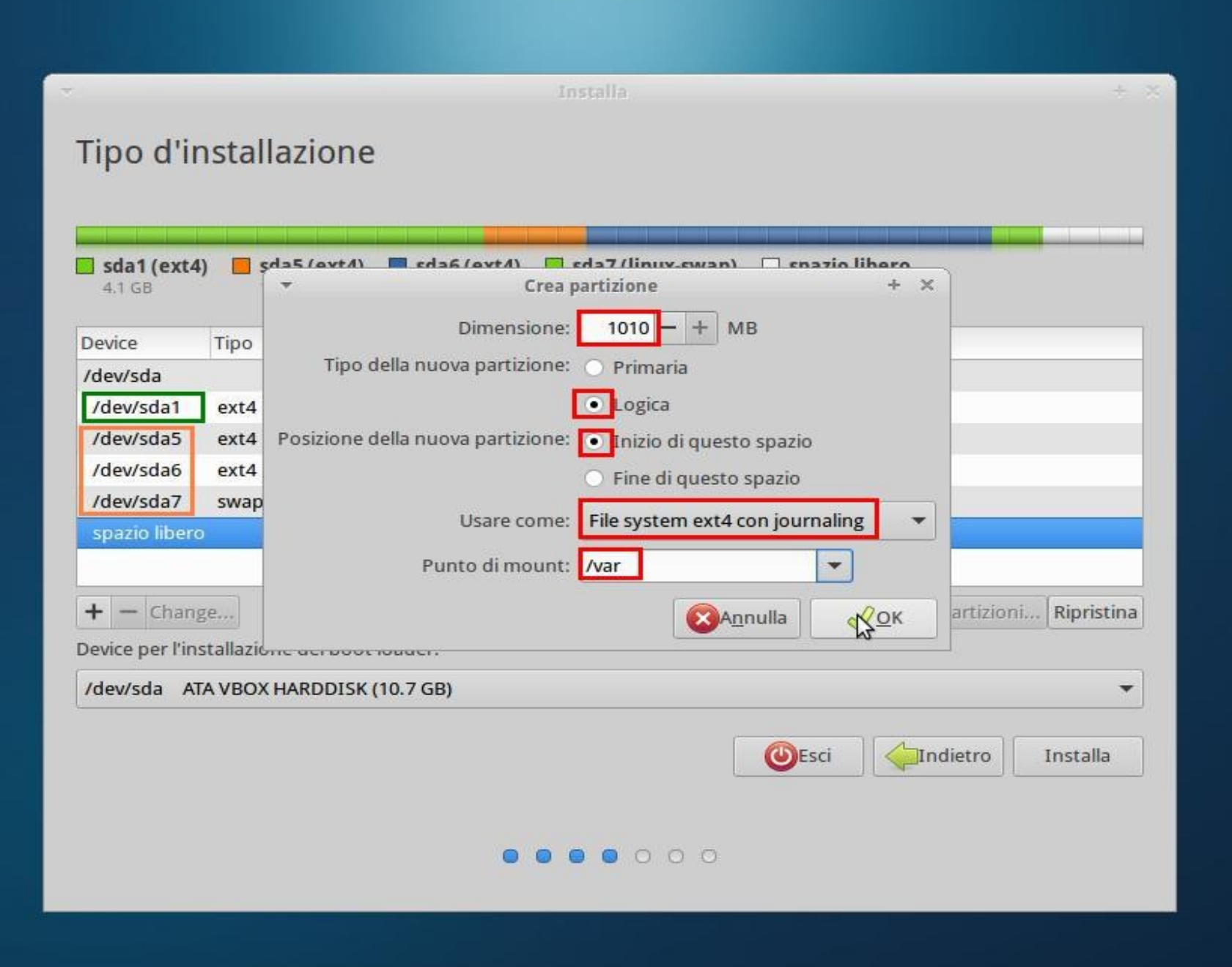

😂 💽 🗗 🖉 🚍 🛄 🛛 🖉 💽 CTRL (DESTRA)

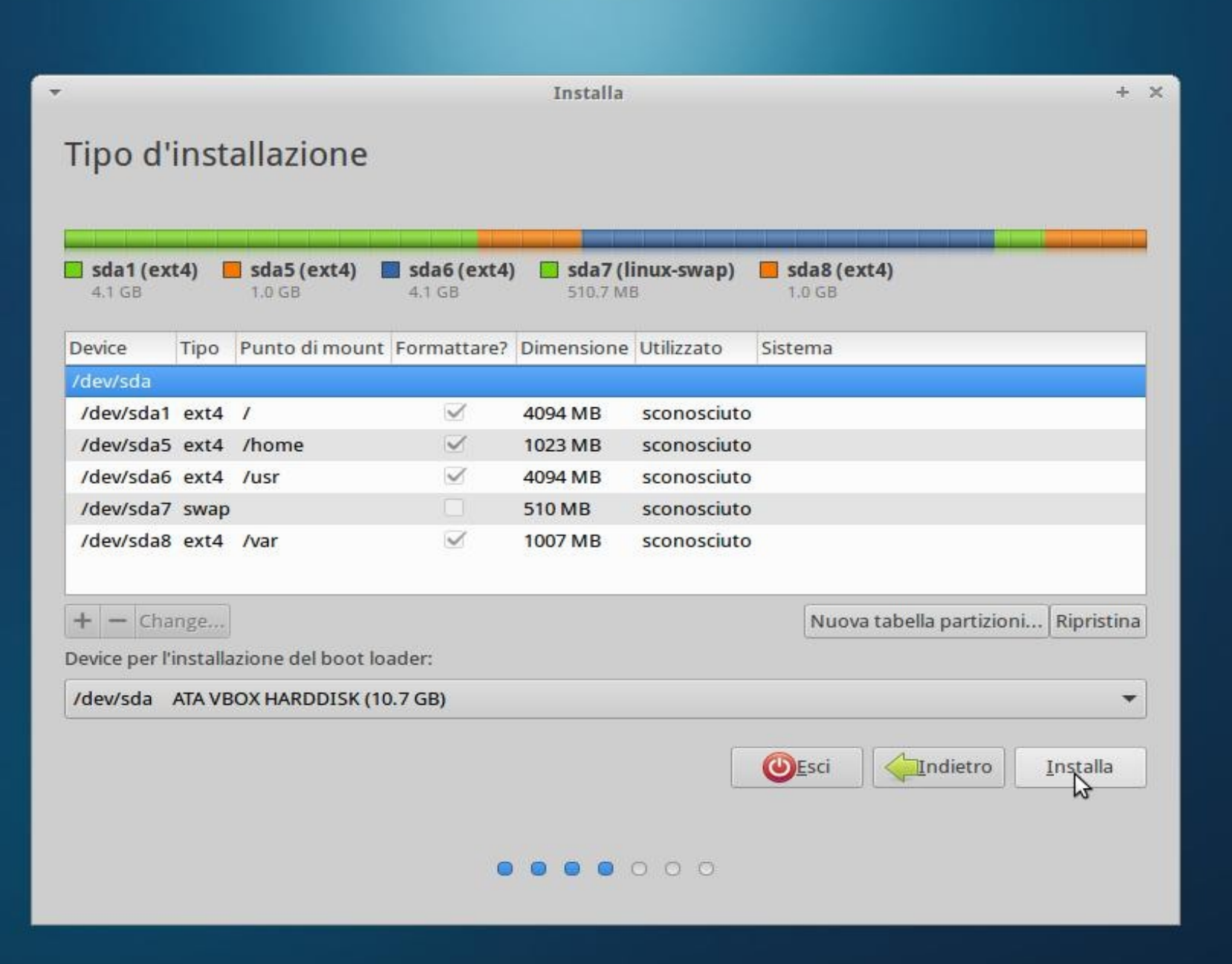

Ora le impostazioni finali

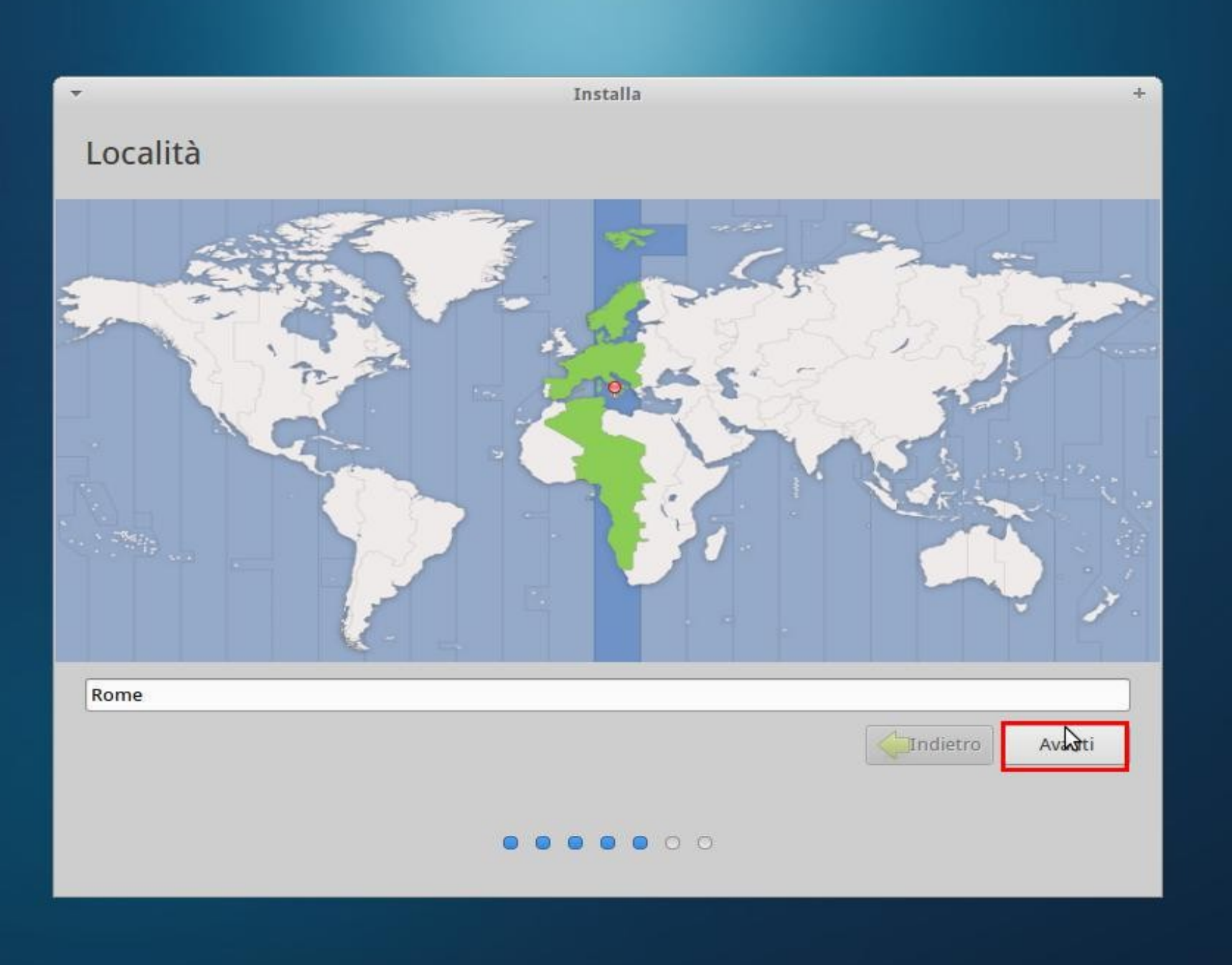

😂 💿 🗗 🖉 🚍 🛄 🛛 🖉 CTRL (DESTRA) 🔐

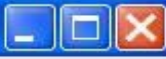

#### Installa + Disposizione della tastiera Scegliere la disposizione della tastiera: Ingrese (suu mineu) Inglese (UK) Italiana - Georgiana (Italia) Inglese (USA) Italiana - Italiana (Macintosh) Iracheno Italiana - Italiana (tasti muti rimossi) Irlandese Italiana - Italiana (tastiera USA con lettere italiane) Islandese Kazaka Khmer (Cambogia) Kirghiza LAO Lettone Lituana ì^?-\_@#()[]{}<>\|,.;:+\*' Rileva disposizione tastiera Indietro Avanti

😂 🔂 🗗 🖉 🚍 😳 🛛 🖉 Etrl (destra)

Dopo non venitemi a raccontare che non vi ricordate più la password

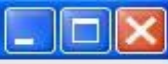

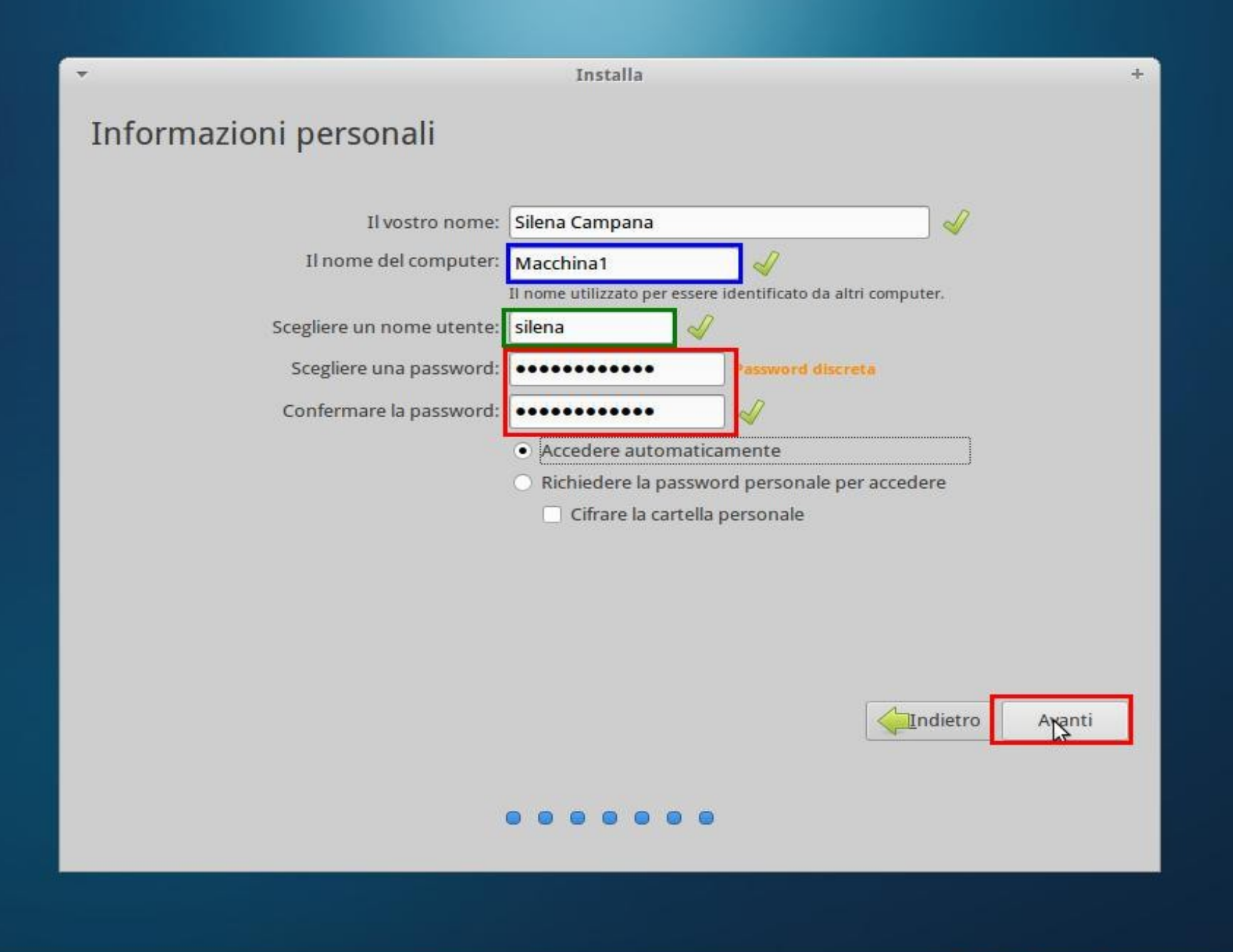

😂 💽 🗗 🖉 🚍 🛄 🛛 🖉 💽 CTRL (DESTRA) 💡

avanzata.

Dove?

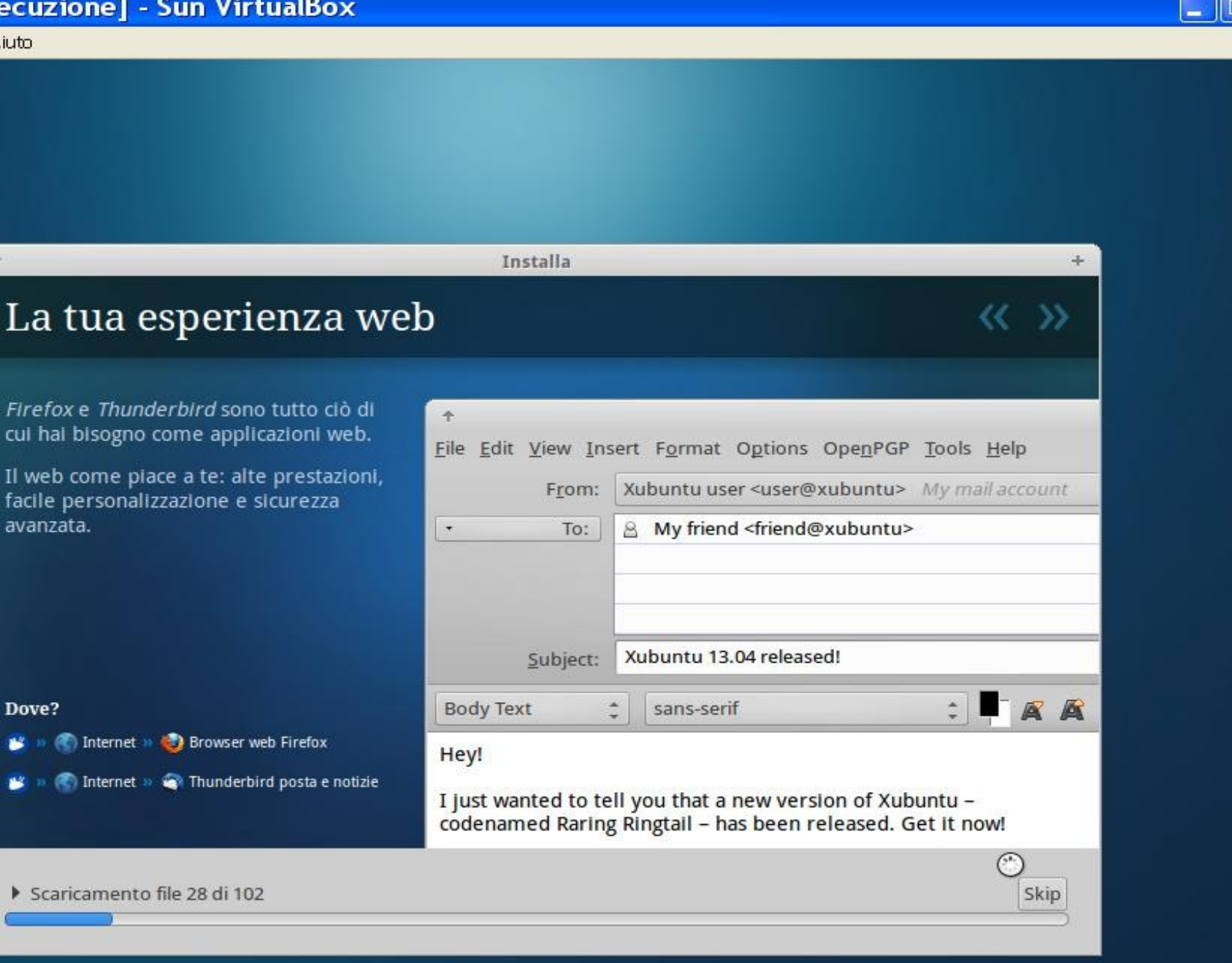

# Di che livello sono i protocolli seguenti?

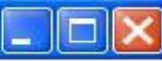

#### Disconnected - you are now offline Network

Don't show this message again

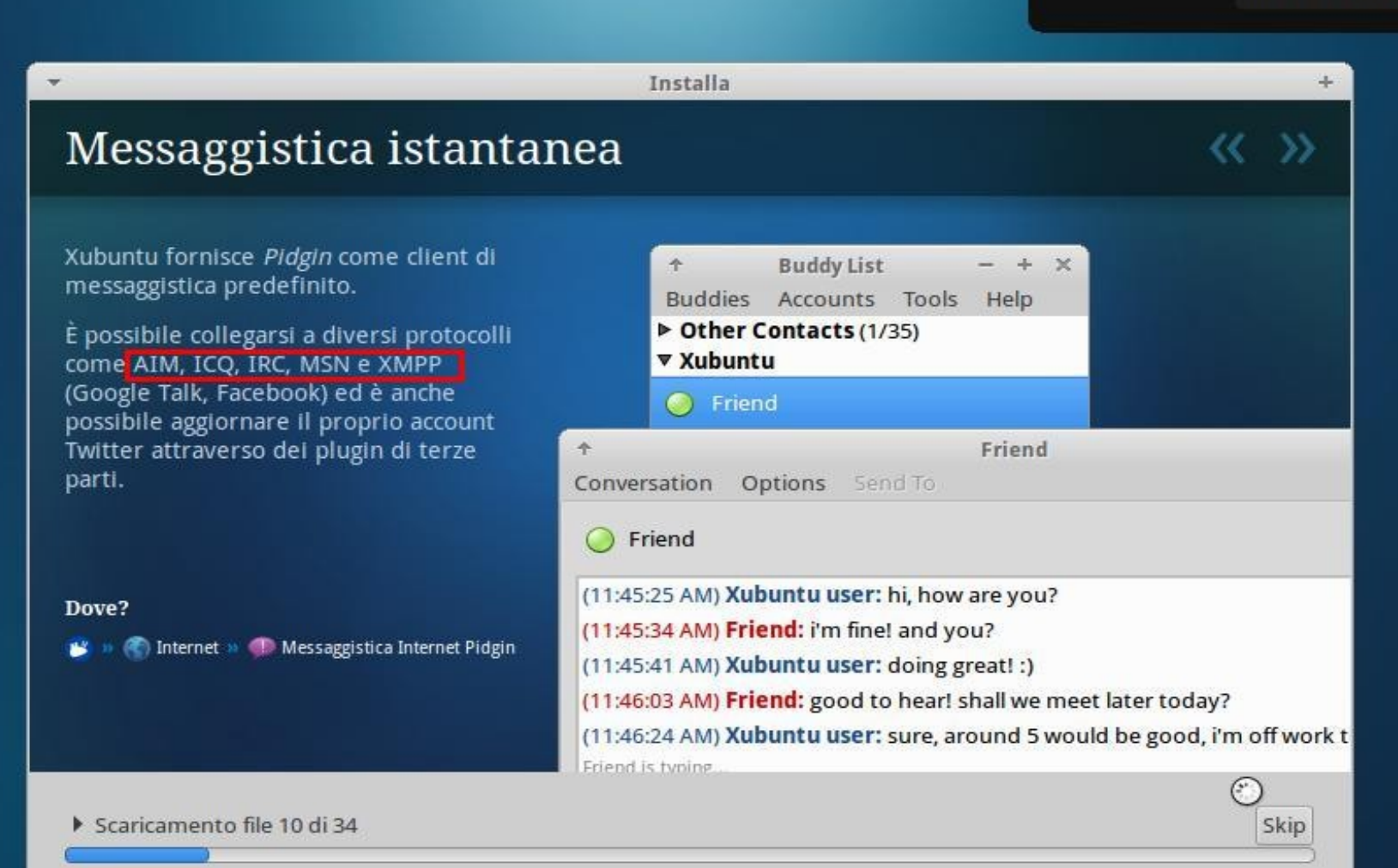

# E' possibile mettere in standby la macchina virtuale in qualunque momento

#### 🛿 Ubuntu1 [In pausa] - Sun VirtualBox

Macchina Dispositivi Aiuto

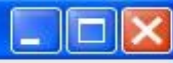

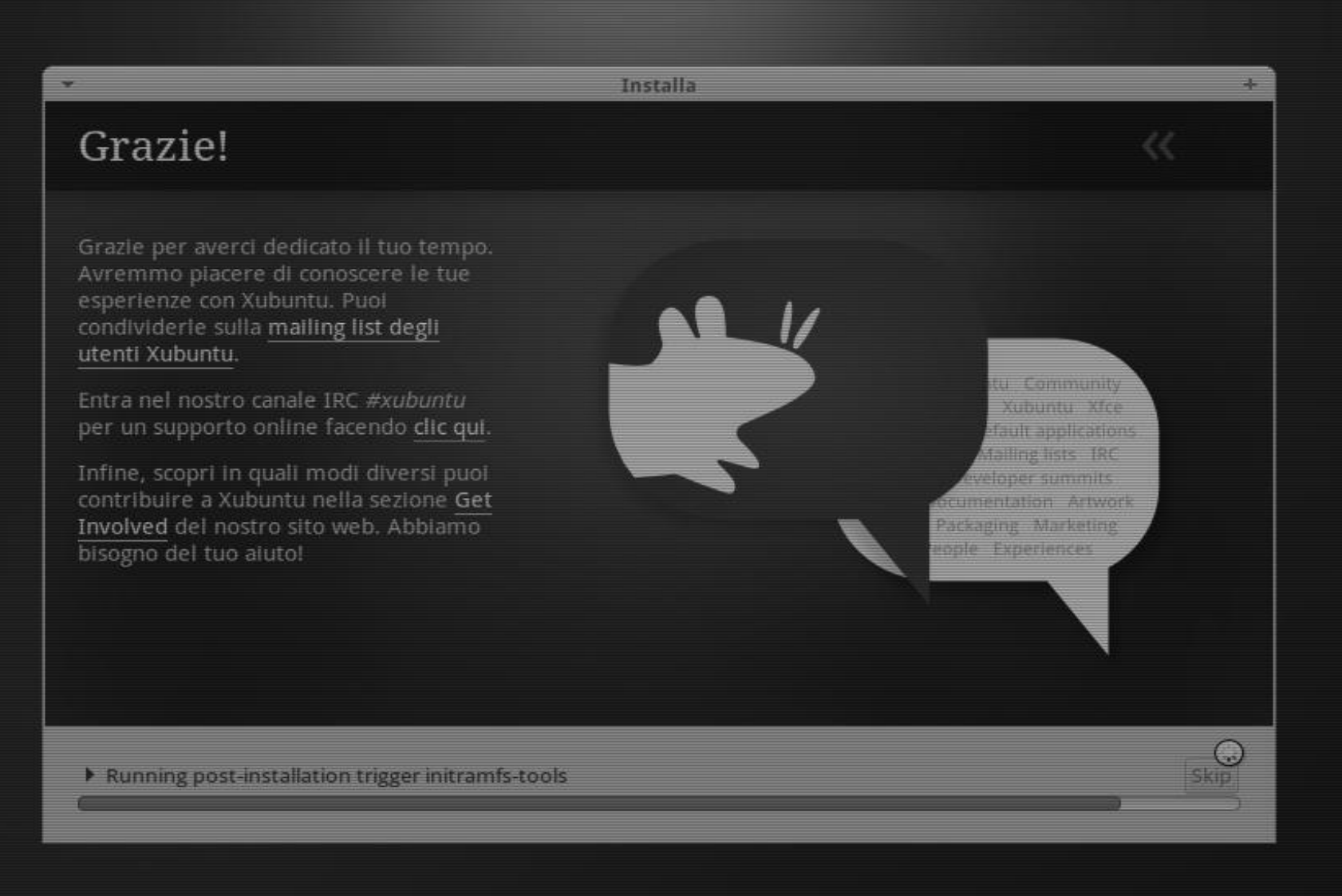

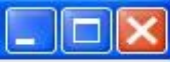

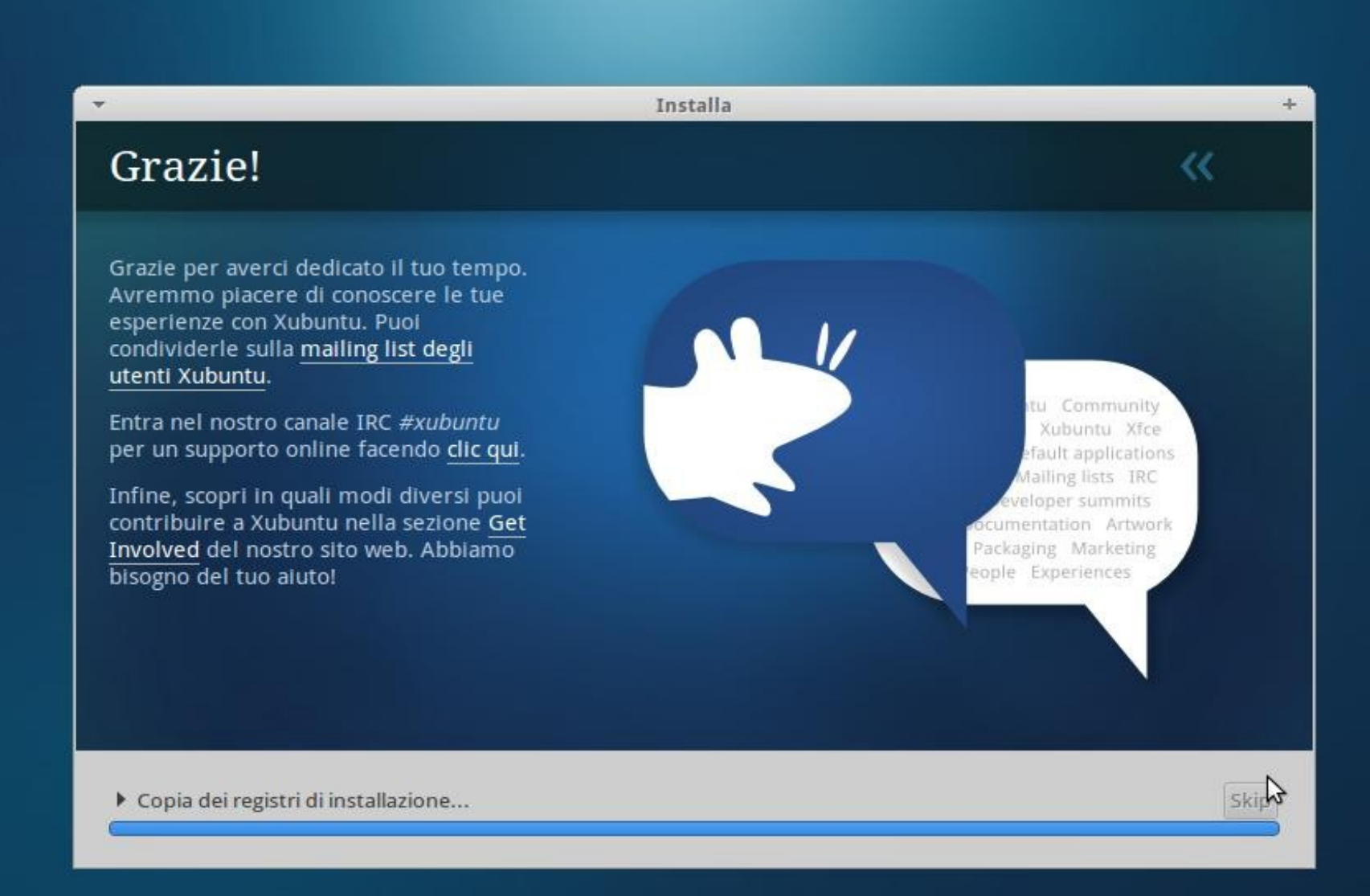

😂 🕝 🗗 🖉 🗂 🛄 🛛 🖉 CTRL (DESTRA)

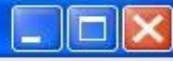

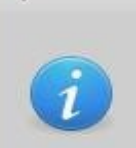

-

Installazione completata

L'installazione è stata completata. È necessario riavviare il computer per poter usare il sistema appena installato.

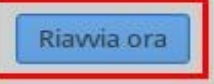

+ X

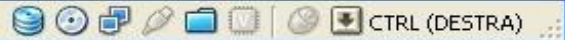

R

#### Ubuntu1 [In esecuzione] - Sun VirtualBox

Macchina Dispositivi Aiuto

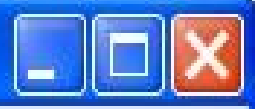

Xubuntu 13.04

topping remaining crypto disks... [ OK ] umount: /run/lock: not mounted umount: /run/shm: not mounted

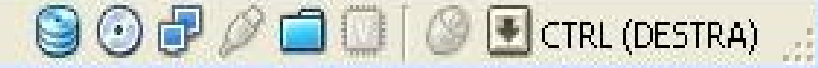

ATTENZIONE: ora bisogna smontare il Cd per evitare che al riavvio ricominci l'installazione

(oppure premere F12 all'avvio e selezionare l'avvio da HD)

## 😻 Ubuntu1 - Impostazioni

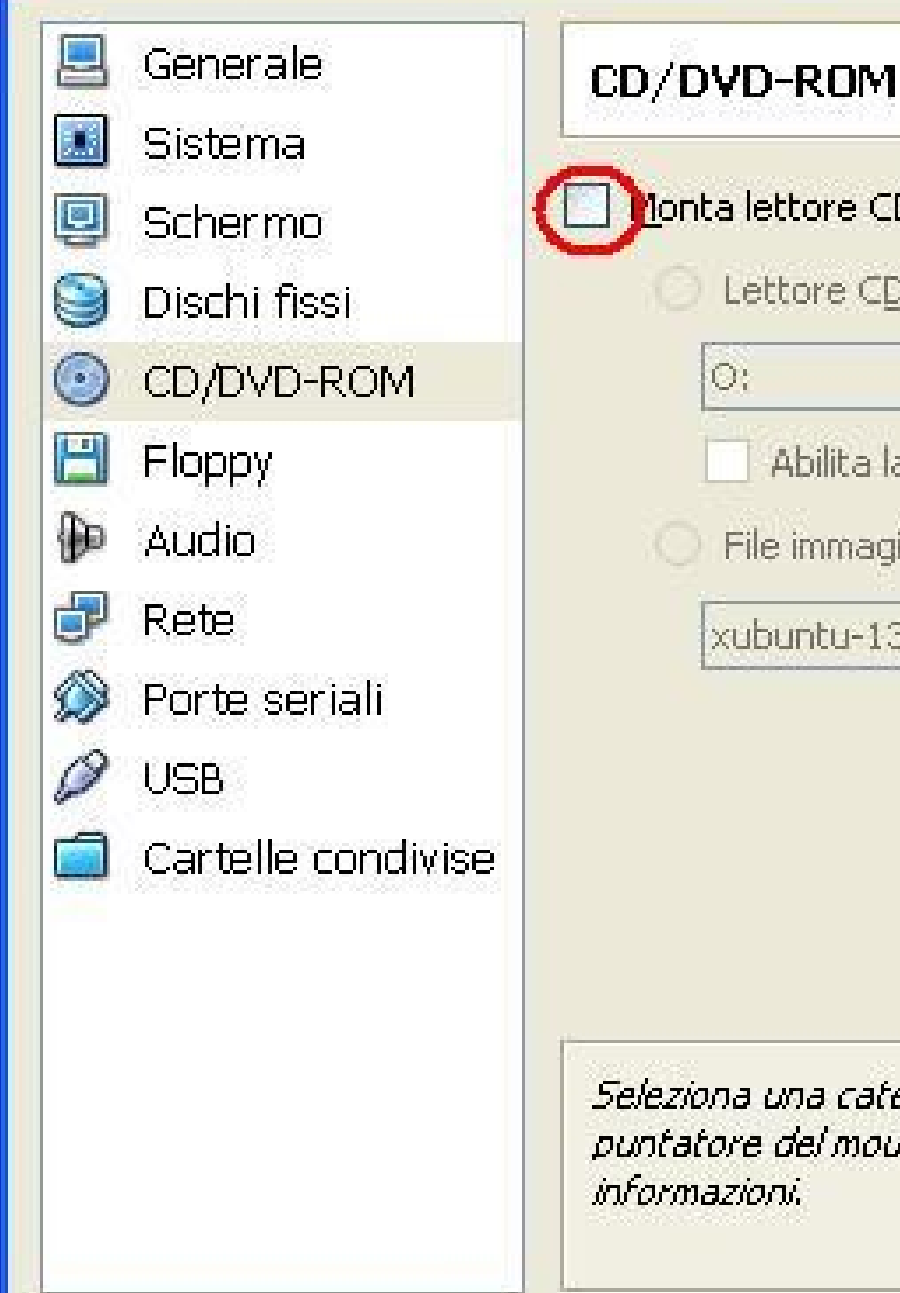

| D:                                         | × |
|--------------------------------------------|---|
| Abilita la modalità <u>di</u> retta        |   |
| File immagine <u>I</u> SO                  |   |
| kubuntu-13.04-desktop-i386.iso (789,00 MB) | × |

Seleziona una categoria di impostazioni dall'elenco sul lato sinistro e sposta il puntatore del mouse su un elemento delle impostazioni per ottenere ulteriori informazioni.

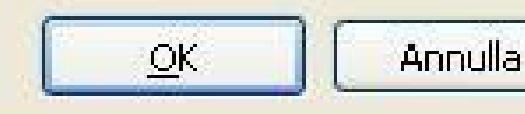

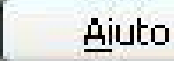

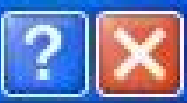

#### Ubuntu1 [In esecuzione] - Sun VirtualBox

VirtualBo

Macchina Dispositivi Aiuto

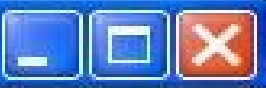

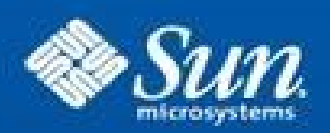

## Sun<sup>™</sup> VirtualBox

Copyright © 2009 Sun Microsystems, Inc. All rights reserved. Press (F12) to select boot device.

😂 💽 🗗 🥟 🚞 💭 🛛 🖉 CTRL (DESTRA)

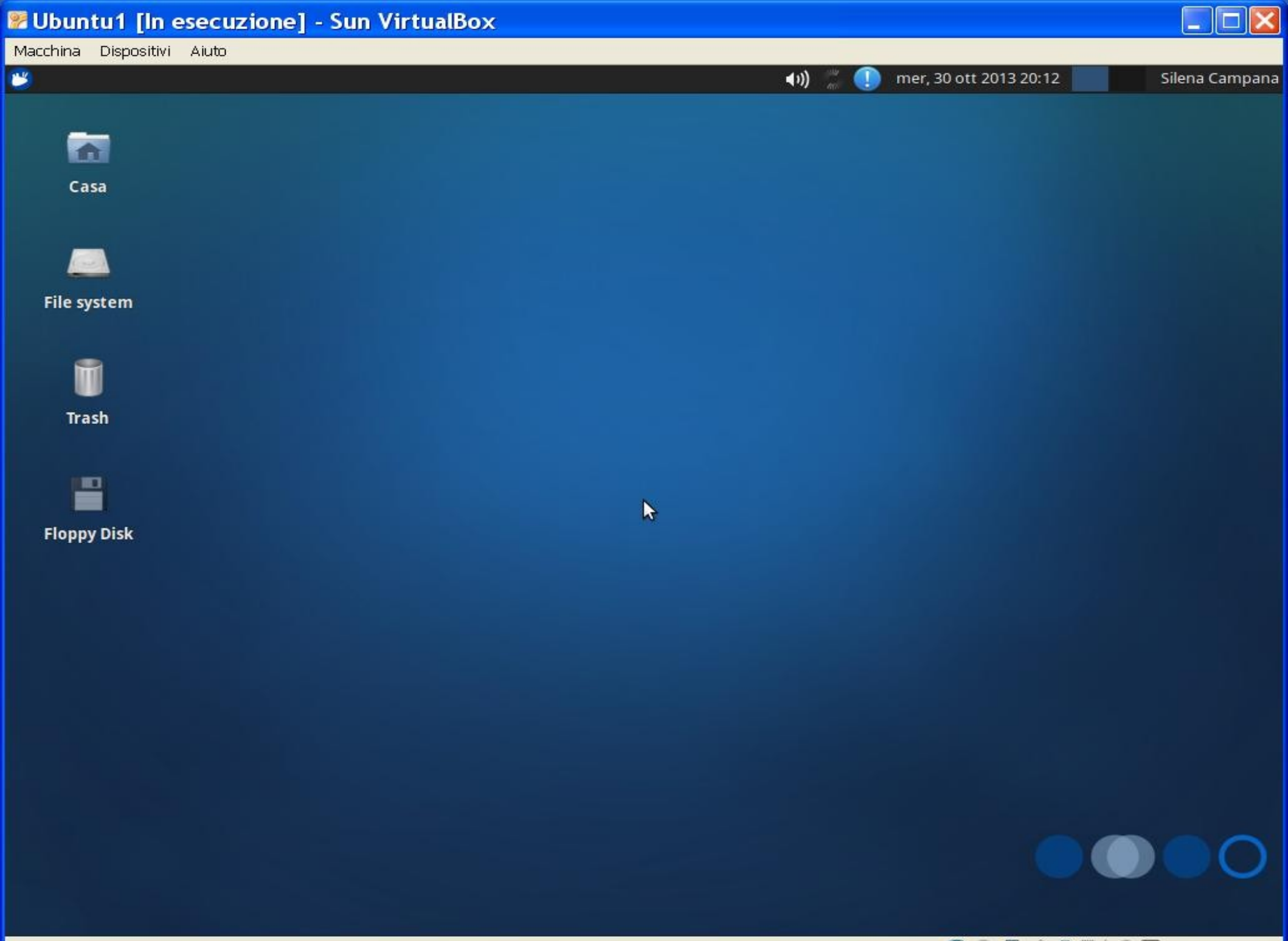

😂 💿 🗗 🖉 🚍 🛄 🛛 🖉 CTRL (DESTRA)

# Spegnimento della macchina virtuale

Al momento dello spegnimento, SALVARE LO STATO DELLA MACCHINA

| Ubuntu1 [In esecuzione] - | Sun VirtualBox |
|---------------------------|----------------|
|---------------------------|----------------|

9

| 📃 Modalit  | tà schermo intero                        | Host+F    |
|------------|------------------------------------------|-----------|
| 🔲 Modalit  | tà trasparente                           | Host+L    |
| 🚮 Ridime   | nsiona automaticamente la finestra Guest | Host+G    |
| 🛃 Adatta   | la dimensione della finestra             | Host+A    |
| 🕼 Disabili | ta l'integrazione mouse (MI)             | Host+I    |
| 💽 Invia C  | trl-Alt-Canc                             | Host+Canc |
| 🙆 Cattura  | a istantanea                             | Host+S    |
| 👰 Finestr  | a Informazioni di sessione               | Host+N    |
| 🗿 Reset    |                                          | Host+R    |
| 🕕 Pausa    |                                          | Host+P    |
| 🅘 Shutdo   | wn ACPI                                  | Host+H    |
| 💙 Chiudi.  |                                          | Host+Q    |

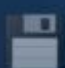

Floppy Disk

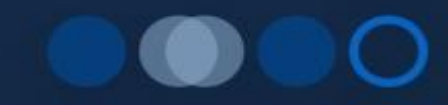

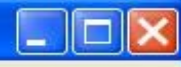

Silena Campana

🏎 📣 🐈 🕕

mer, 30 ott 2013 20:23

#### 👺 Ubuntu1 [In pausa] - Sun VirtualBox

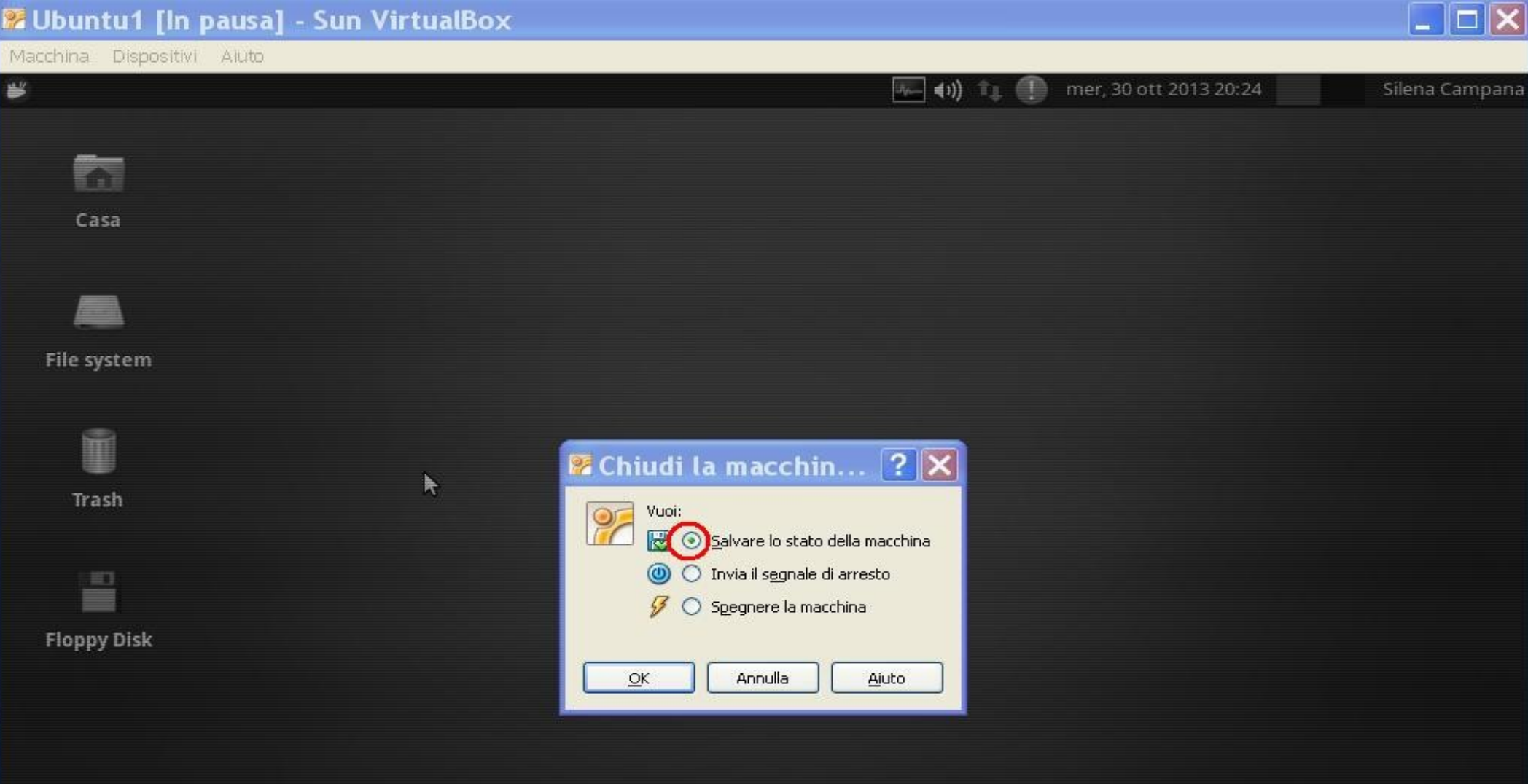

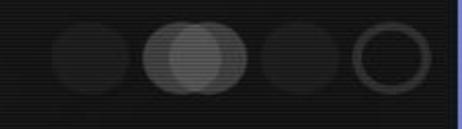

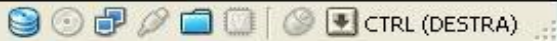